## Einrichtung für Android

Alternativ zu diesem Dokument können sie auch die offizielle Dokumentation der easyRoam-Betreiber verwenden.

Die offizielle Dokumentation für ältere Android-Versionen finden Sie hier: Android <= 9

## Vorbereitung (existierende Konfiguration entfernen)

Unter Umständen müssen einen oder beide der nachfolgenden Schritte durchführen, damit die nachfoglend beschriebene Installation funktioniert.

- 1. Bitte entfernen Sie die Apps "eduroam CAT" und "geteduroam" von Ihrem Gerät. Dadurch werden auch Zertifikate entfernt, die nicht länger benötigt werden.
  - Gehen Sie zu Ihrem Startbildschirm und suchen Sie das Symbol der App "eduroam CAT" oder "geteduroam".
  - $\circ\,$  Halten Sie das Symbol der App gedrückt, bis eine Liste mit Optionen angezeigt wird.
  - Wählen Sie die Option "Deinstallieren" oder "App entfernen", um die App von Ihrem Gerät zu löschen.
- 2. Entfernen Sie die Einstellungen für das "eduroam"-WLAN von Ihrem Android-Gerät. Gehen Sie bitte wie folgt vor:
  - $\circ\,$  Gehen Sie zu den Einstellungen Ihres Geräts.
  - $\circ\,$  Navigieren Sie zu "Netzwerk" und wählen Sie "WLAN".
  - Suchen Sie nach dem eduroam-Netzwerk in der Liste der verfügbaren WLAN-Verbindungen.
  - Tippen Sie auf das eduroam-Netzwerk und wählen Sie "Vergessen" oder "Netzwerk entfernen", um die gespeicherten Einstellungen zu löschen.

Auf diese Weise haben Sie das eduroam-Netzwerk vollständig von Ihrem Android-Gerät entfernt. Bitte beachten Sie, dass die genauen Bezeichnungen und Schritte je nach Android-Version und Gerätemodell leicht variieren können.

## Einrichtung des WLANs "eduroam" mit der App "easyroam"

Damit Sie diese Konfiguration im Anschluss gleich testen können, sollte das WLAN "eduroam" in der Nähe sein. Und Sie benötigen eine alternative Internetverbindung, die Sie temporär nutzen können.

- Stellen Sie eine Verbindung mit dem Internet her. Das könnten Sie z.B. über Ihren Mobilfunkbetreiber tun oder - im Haus Bauwesen - das WLAN "Free\_Wifi\_Berlin" verwenden.
- 2. Installieren Sie sich aus dem Google PlayStore die "easyroam"-App

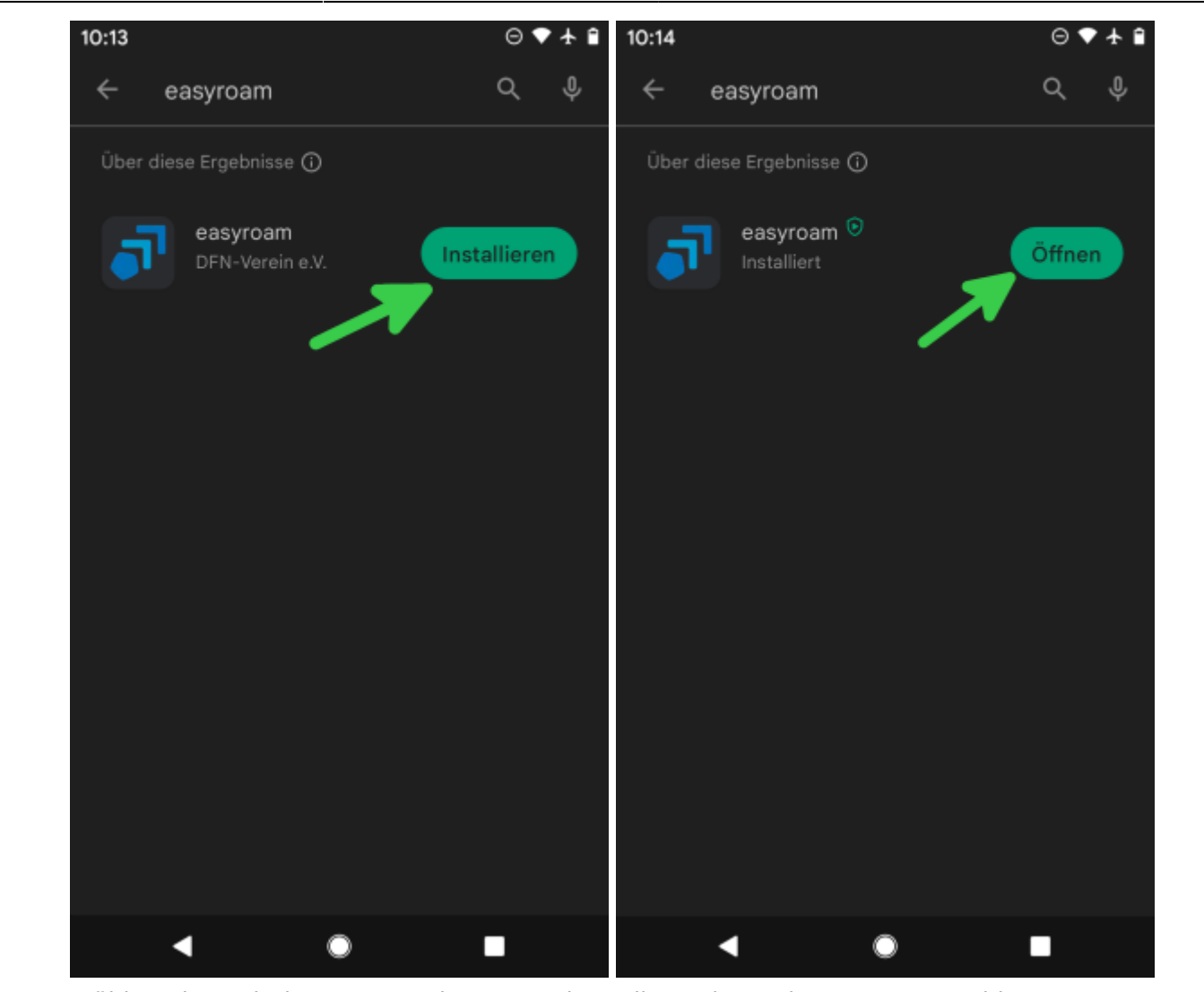

zugang:wlan:einrichtung\_fuer\_android https://doku.bht-berlin.de/zugang/wlan/einrichtung\_fuer\_android

3. Wählen Sie nach dem Starten der Anwendung die Option "Mit Browser anmelden".

Last update: 2023/11/08 09:19

1

10:14

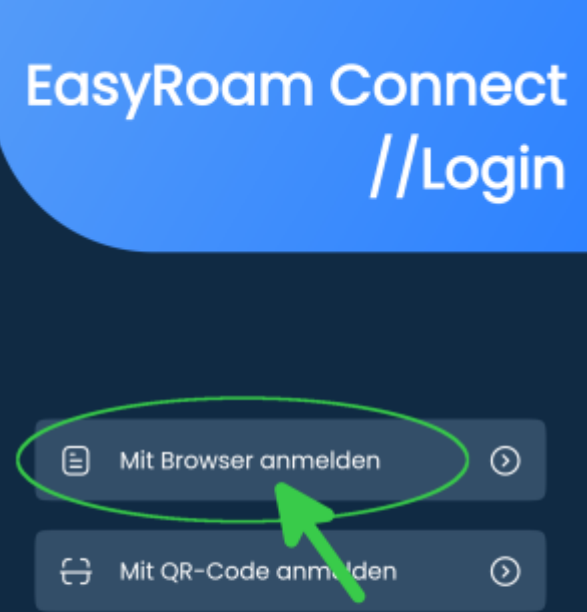

- Powered by DEFINE DEUTSCHES FORSCHUMGSNETZ
- 4. Suchen Sie nach "BHT" und wählen Sie Ihre Hochschule, die "Berliner Hochschule für Technik"

aus. Damit gelangen Sie zur richtigen Login-Seite ( der BHT 💛 ).

5. Melden Sie sich mit Ihrem Campus-Account an. Es handelt sich hier um die gleichen Daten wie bei der Anmeldung zu Moodle und Webmail.

| 10:14                                                             | ⊖◆∱₿                                       | 10:15                                                             | ⊖ ✦ ♠ 🗎      |
|-------------------------------------------------------------------|--------------------------------------------|-------------------------------------------------------------------|--------------|
| 🗙 🏛 easyroam.de                                                   | < :                                        | 🗙 🧂 login.bht-berlin.de                                           | < :          |
| easyroam<br>//Wayf<br>Bitte wahlen Sie Ihre Helmatinstitution aus |                                            | BHT Berliner<br>Hochschu<br>für Techn                             | ule<br>ik    |
| Q Bht                                                             |                                            | Anmelden bei DFN<br>easyroam                                      | 4            |
| Berliner Hochschule für Technik (BHT)                             | Þ                                          | Benutzername                                                      |              |
| > Bht   But   Bl                                                  | нт 🌷                                       | Passwort                                                          |              |
| $q^{T}w^{2}e^{3}r^{4}t^{5}z^{6}u^{7}i$                            | <sup>®</sup> o <sup>9</sup> p <sup>°</sup> | Anmeldung nicht speichern                                         |              |
| asdfghj                                                           | k I                                        | Die zu übermittelnden Informat<br>anzeigen, damit ich die Weiterg | ionen<br>abe |
| ☆ y x c v b n                                                     | m 🗵                                        | gegebenenfalls ablehnen kann.                                     |              |
| ?123 <sup>©</sup> , ⊕ de·en                                       | . →                                        | Anmelden                                                          |              |
| <b>v</b> •                                                        |                                            | ▲ ●                                                               |              |

6. Hat Ihre Anmeldung funktioniert, dann wird die Startseite des easyroam-Portals angezeigt. Hier können Sie ein Profil für Ihr Gerät hinzufügen und sehen alle anderen von Ihnen konfigurierten Geräte.

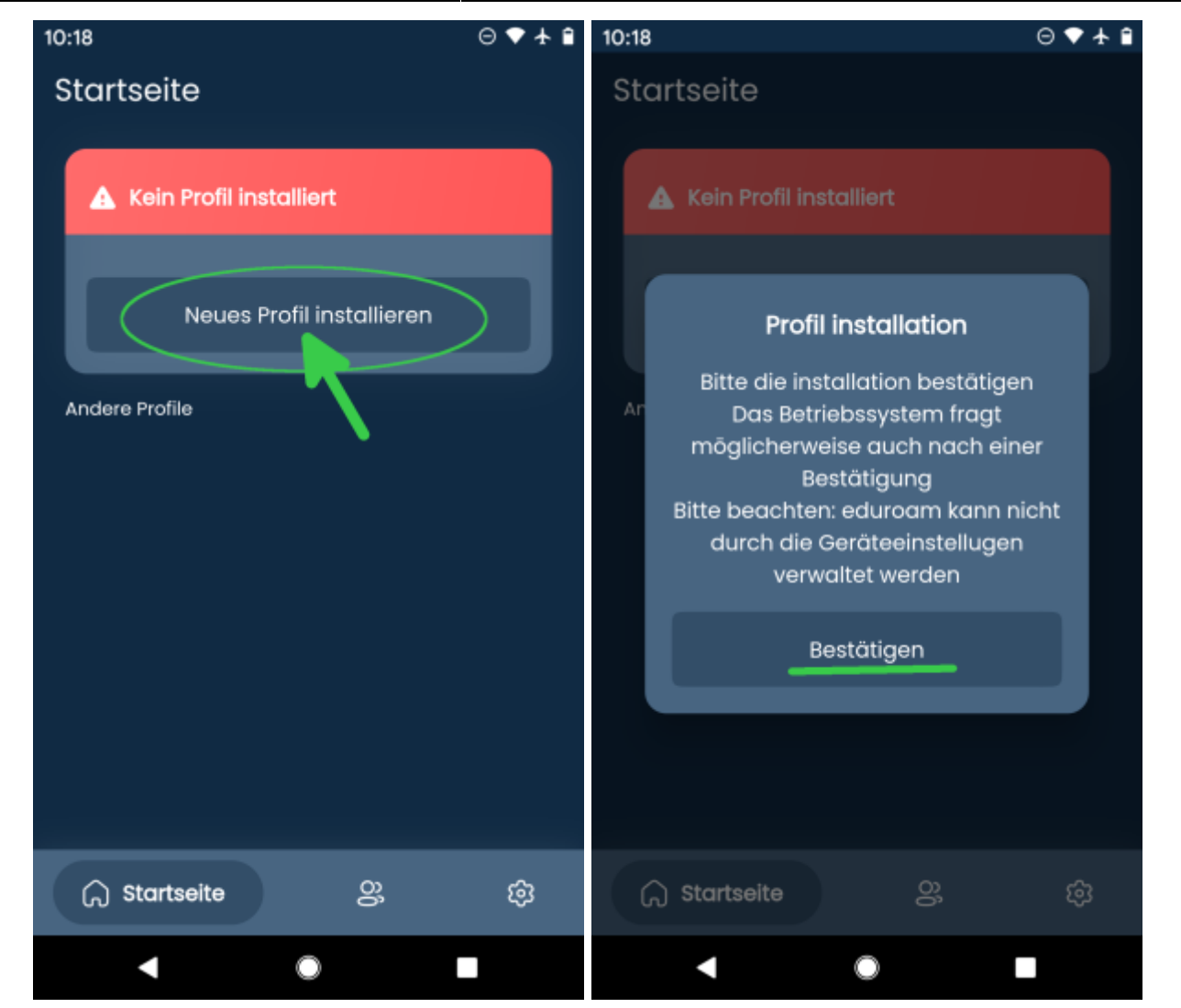

Last update: 2023/11/08 09:19

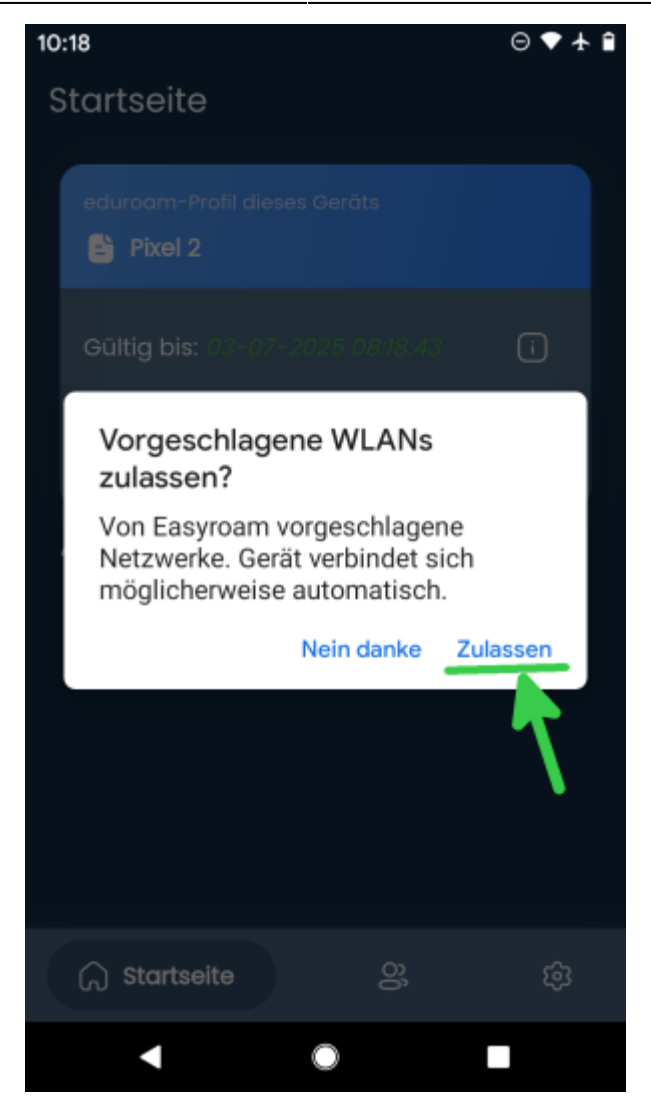

7. Dem Gerät ist nun ein Profil zugeordnet und die Einrichtung von "eduroam" abgeschlossen. Vergessen Sie aber nicht den letzten Schritt.

| 10:19                         | ⊖ 🕈 🛧 🗎 |  |  |
|-------------------------------|---------|--|--|
| Startseite                    |         |  |  |
| eduroam-Profil dieses Geräts  |         |  |  |
| Gūltig bis: 03-07-2025 08:18× | 13      |  |  |
| Verwalten                     |         |  |  |
| Andere Profile                |         |  |  |
|                               |         |  |  |
|                               |         |  |  |
|                               |         |  |  |
|                               |         |  |  |
| G Startseite 23               | 礅       |  |  |
| < ●                           |         |  |  |

8. Falls Sie das WLAN "\_Free\_Wifi\_Berlin" zur Einrichtung verwendet haben, empfehlen wir, es von Ihrem Gerät zu löschen.

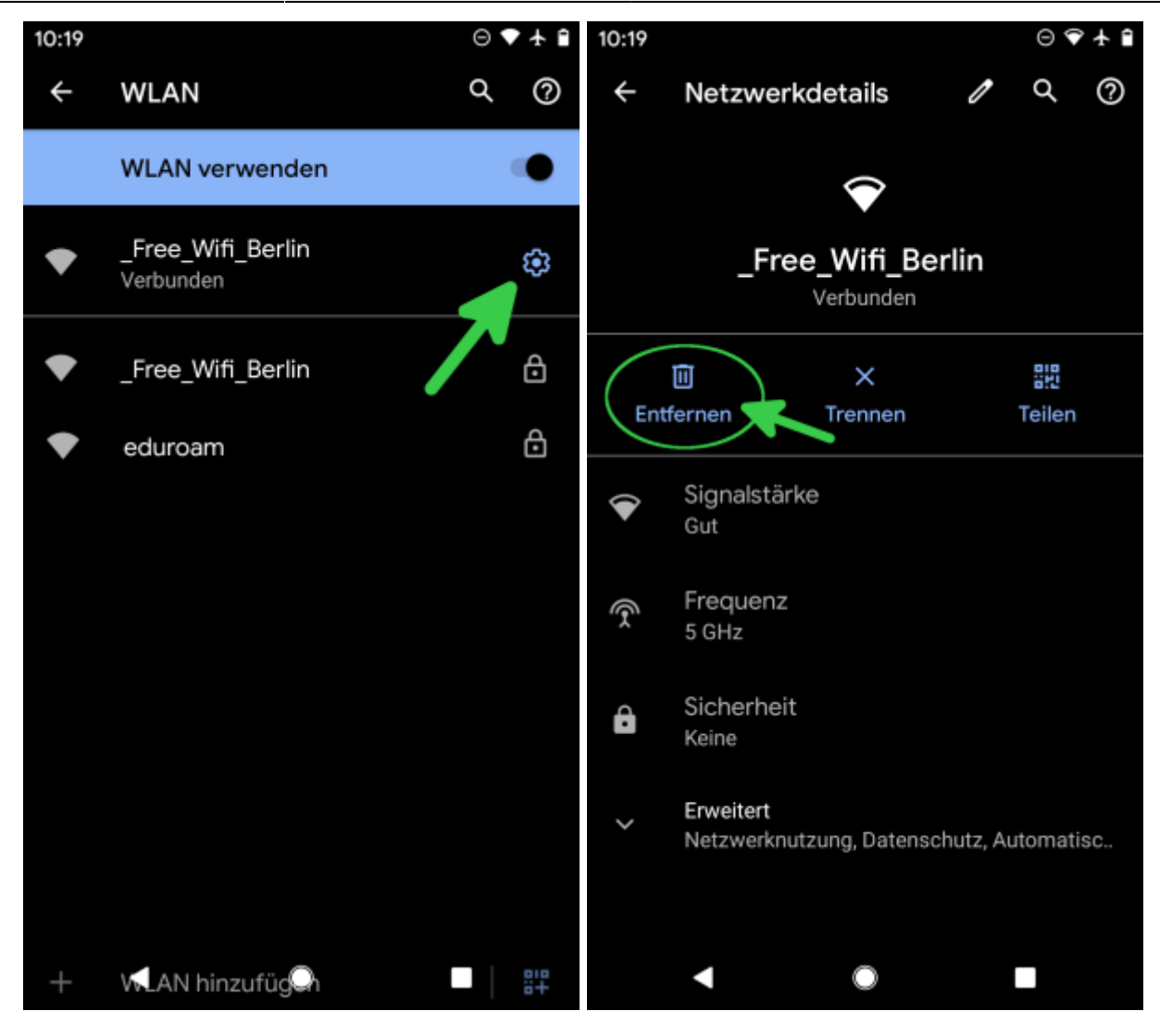

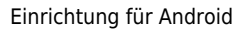

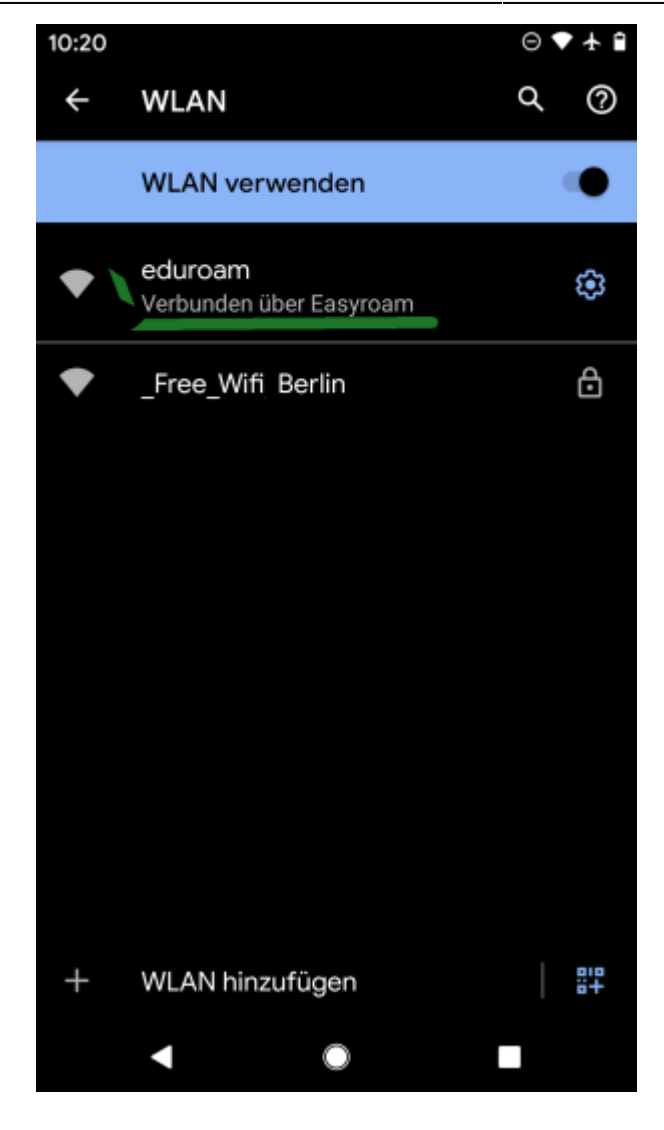

## From: https://doku.bht-berlin.de/ - IT Dokumentationen

Permanent link: https://doku.bht-berlin.de/zugang/wlan/einrichtung\_fuer\_android

Last update: 2023/11/08 09:19

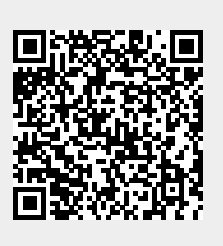